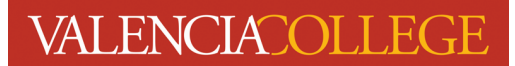

## **Registration Time Ticket**

Your **Registration Time Ticket** is the date and time you may begin registering for classes. You are assigned a new **Registration Time Ticket** for each semester. Follow the instructions below to locate and view your **Registration Time Ticket**.

- 1. Log in to your Atlas account
- 2. Click on the Courses tab:

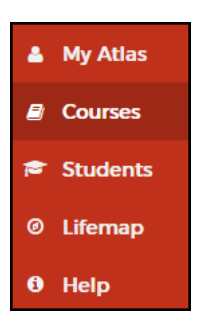

3. On the Courses tab, click on Registration inside the Registration channel:

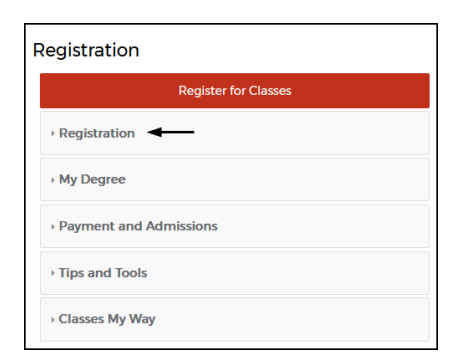

4. Click on Registration Status:

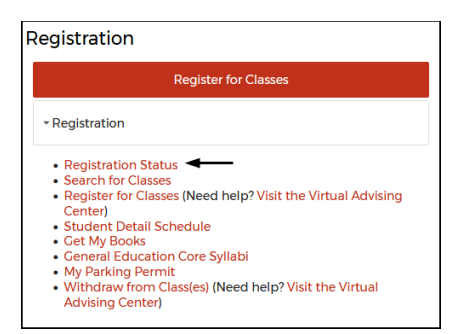

5. You will be directed to the **Registration** menu:

| Registration |                                                                                                    |  |                                                                                                    |  |  |
|--------------|----------------------------------------------------------------------------------------------------|--|----------------------------------------------------------------------------------------------------|--|--|
| What wou     | uld you like to do?                                                                                                    |  |                                                                                                    |  |  |
| Ê            | <u>Prepare for Registration</u><br>View your registration eligibility (time ticket information, holds that prevent<br>registration, ect.). |  | Register for Classes<br>Register for classes and/or manage your class schedule (including<br>withdrawing from one or more courses).                   |  |  |
| =            | Plan Ahead<br>Get a head start! View and/or build a Plan to identify courses you will need to<br>register for in upcoming terms.           |  | Class Schedule Search<br>Search for classes for registration.                                                                                         |  |  |
| -            | View Registration Information<br>Check your current and past class schedules (formerly Student Detail<br>Schedule).                        |  | Browse Course Catalog<br>Look up courses to add to your Plan (allows you to add classes to your Plan<br>that are not yet available for registration). |  |  |

6. Click on **Prepare for Registration**:

| Registration |                                                                                                    |  |  |
|--------------|----------------------------------------------------------------------------------------------------|--|--|
| Wha          | it would you like to do?                                                                                                    |  |  |
| Ľ            | Prepare for Registration<br>view your registration enginemity (time ticket information, holds that prevent<br>registration, ect.). |  |  |
|              | Plan Ahead<br>Get a head start! View and/or build a Plan to identify courses you will need to<br>register for in upcoming terms.   |  |  |
|              | View Registration Information<br>Check your current and past class schedules (formerly Student Detail<br>Schedule).                |  |  |

7. Click on the drop-down arrow next to Select a term... to select the registration term you wish to

view your **Registration Time Ticket** for and then click

Continue

| Select a Term               | Select Term from drop-<br>down and click Continue |
|-----------------------------|---------------------------------------------------|
|                             |                                                   |
| Terms Open for Registration | $\frown$                                          |
| Select a term               | · ·                                               |
| Continue                    |                                                   |

8. Your **Registration Time Ticket** information will be displayed:

| Prepare for Registration                                                                                                    |  |
|----------------------------------------------------------------------------------------------------|--|
| Registration Status                                                                                                    |  |
| Registration Status                                                                                                    |  |
| Term: Spring 2024 Credit Courses                                                                                            |  |
| ✓ Your Student Status permits registration.                                                                                 |  |
| Your academic status Good Standing permits registration.                                                                    |  |
| You have no holds which prevent registration.                                                                               |  |
| Time tickets allow registration at this time. Please register within these times: 10/24/2023 07:00 AM - 04/29/2024 11:30 PM |  |

9. In addition to your **Registration Time Ticket**, you can view your full **Registration Status** on the **Prepare for Registration** page:

| Prepare for Registration |                                                                                                    |  |  |  |
|--------------------------|----------------------------------------------------------------------------------------------------|--|--|--|
|                          | Registration Status                                                                                                    |  |  |  |
|                          | Registration Status                                                                                                    |  |  |  |
|                          | Term: Spring 2024 Credit Courses                                                                                               |  |  |  |
|                          | Your Student Status permits registration.                                                                                      |  |  |  |
|                          | Your academic status Good Standing permits registration.                                                                       |  |  |  |
|                          | ✓ You have no holds which prevent registration.                                                                                |  |  |  |
|                          | Time tickets allow registration at this time. Please register within these times: 10/24/2023 07:00 AM -<br>04/29/2024 11:30 PM |  |  |  |

Need help? Reach out to one of our <u>Student Support Services</u>. For technical assistance with your Atlas account, call the Atlas Student Help Desk at 407-582-5444 or email <u>askatlas@valenciacollege.edu</u>.